## 創価学園 同窓会サイト ログインの流れ

①「同窓会サイト」へアクセス

https://sokagakuen.alumnet.jp/

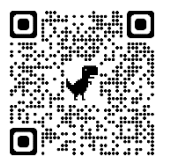

#### ②ログイン用パスワード 発行専用サイトへアクセス

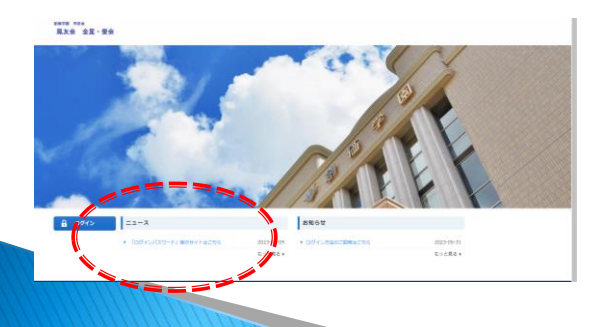

#### ③必要事項を入力し「確認ボタン」を選択

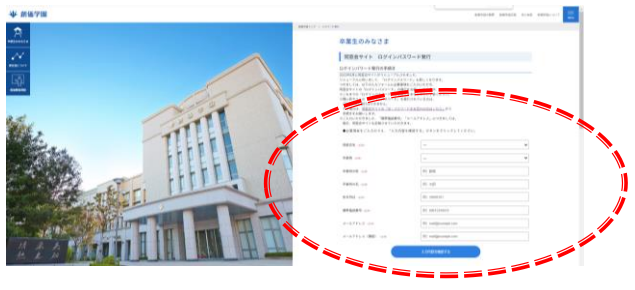

### ④入力内容を確認し「送信する」を選択

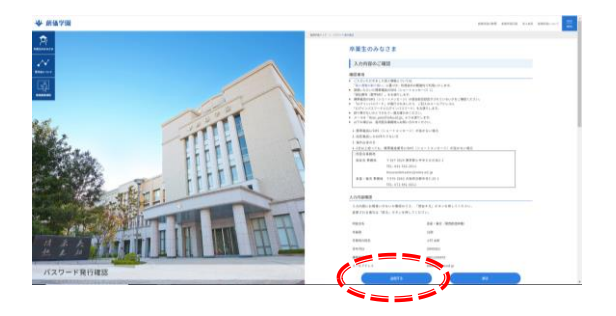

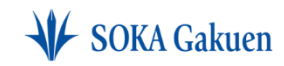

Your challenge

creates the future.

Your challenge creates the future.

## 創価学園 同窓会サイト ログインの流れ

# ⑤携帯電話のSMS(ショートメッセージ) に届いた「認証番号(6桁)」を入力 「送信する」を選択

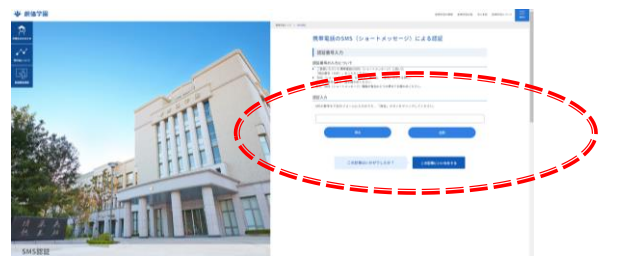

⑥ログインパスワードが発行

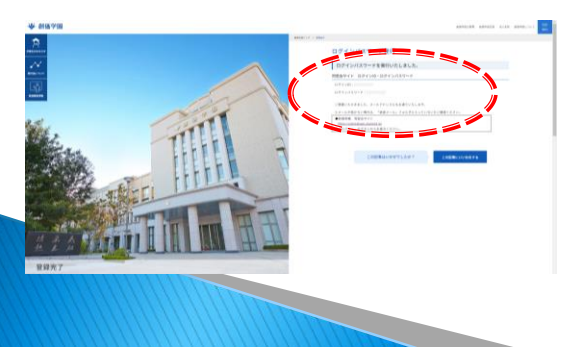

#### ⑦「同窓会」サイトにてログイン

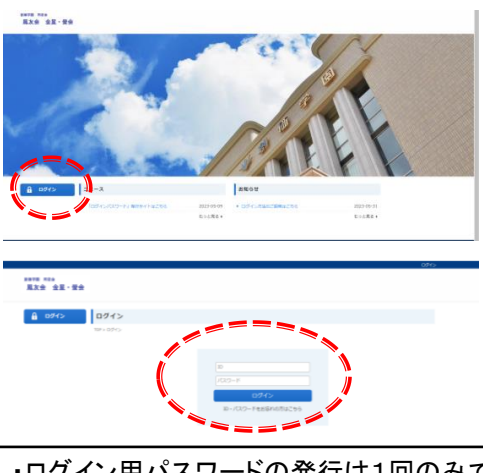

- ・ログイン用パスワードの発行は1回のみです。
- ・お問い合わせ窓口
  - <鳳友会事務局>(東京学園)

hoyuwebmaster@soka.ed.jp

<金星·螢会事務局>(関西学園)

kinseihotaruwebmaster@soka.ed.jp

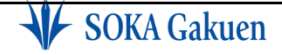